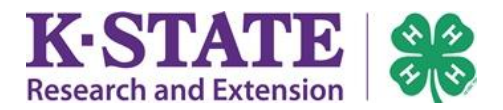

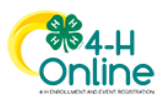

# Family Enrollment Guide

#### **SECTION 1**

| Log in to Your Existing 4-H Online Account |
|--------------------------------------------|
|--------------------------------------------|

#### **SECTION 2**

|  | Add a New Member to the Family | / | ) |
|--|--------------------------------|---|---|
|--|--------------------------------|---|---|

#### **SECTION 3**

| h Member Enrollment |
|---------------------|
|---------------------|

#### **SECTION 3**

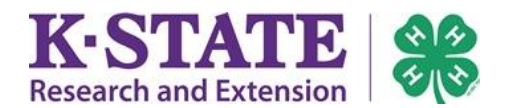

#### **SECTION 1**

## Log in to Your Existing 4-H Online Account

1. If you had an account in 4HOnline, login to the updated 2.0

system at http://v2.4honline.com.

**TIPS**: If you have forgotten your password, click "Reset Password?" to receive an email with a link to set a new password. If you cannot access the email address used with your 4-H Online account, contact your <u>local Extension office</u> for assistance.

### **SECTION 2**

## Add a New Member to the Family

**Note:** A parent does <u>not</u> need their own member record unless they plan to register themselves for an event or wish to complete the screening process to become a Kansas 4-H Volunteer.

- If the member doesn't have a member record yet, click the [Add Member] button, then click the 4-H button when asked "Which program would you like to join?" Click [Next].
- 2. Enter the member's information. Click [Next].
- 3. Complete the "About You" form with the requested information. Click [Next].
- Select participation method for the new member: "I want to join 4-H as a New/Returning 4-H Youth Member." or "I want to join 4-H as a New/Returning 4-H Adult Volunteer."

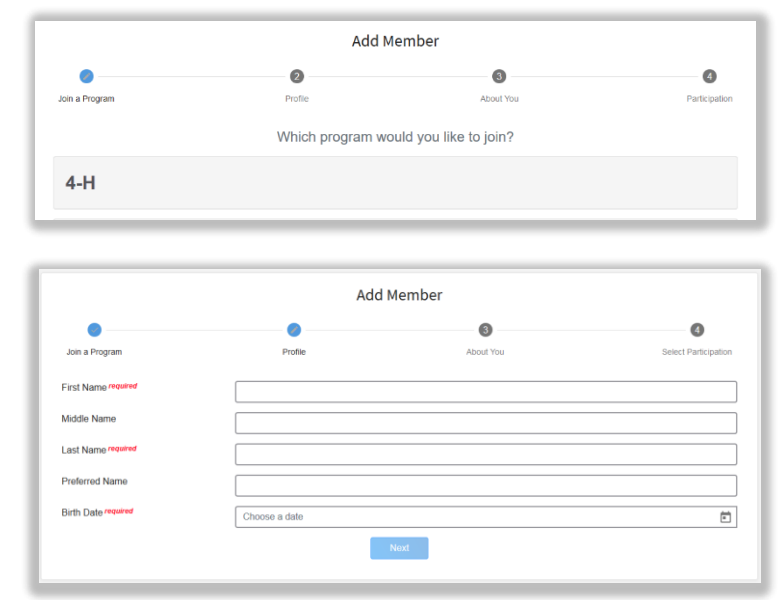

🕀 Add Member

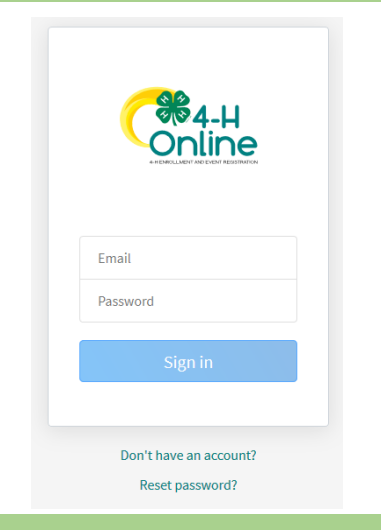

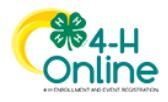

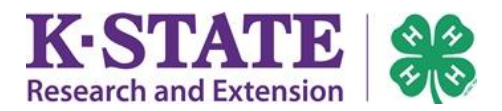

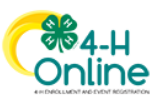

#### **SECTION 3**

## **Youth Member Enrollment**

If the youth is returning to 4-H, their member record will be listed on the family "Member List." Click "Enroll Now" under 4-H to reenroll for a new 4-H Program Year.

If the youth is a new member and their name is not yet listed, follow the instructions to <u>Add a</u> <u>New Member to the Family</u>, then continue to Step 1 below.

- Select the youth's Grade and click [Next].
- 2. Confirm that you would like to Enroll.
- 3. Click [Select Clubs].
- 4. Click [Add] next to the Club(s) the youth would like to join.
- If you have enrolled in more than one club, be sure the Primary club is marked correctly. If not, click the Change to Primary button to mark a different Club as your Primary Club.
- Once all of your Clubs are added, click [Next].
- 7. Click [Select Projects].
- 8. Select the Club your projects should be associated with
- 9. Click the [Add] button next to the project(s) you want to add to your enrollment.
- 10. If needing to remove a Project from your list, click the trash can icon next to the Project.
- 11. Once all of your Projects are added, click [Next].
- 12. You will arrive to the youth's partially completed Questions Page.

**Note**: If the youth has changed clubs, their projects must be attached to their current club.

|                                             |                             | Clubs               |                               |               |
|---------------------------------------------|-----------------------------|---------------------|-------------------------------|---------------|
| Add the 4-H club(s) correctly if applicable | you wish to enroll in<br>e. | a. Ensure your lead | ership position/volunteer rol | e is attached |
|                                             |                             | Select Clubs        |                               |               |
| d Clubs                                     |                             |                     |                               |               |
| County <b>required</b>                      |                             |                     |                               |               |
| Atchison County                             |                             |                     |                               | ~             |
| Volunteer Type                              |                             |                     |                               | ~             |
| Atchison Aviators                           |                             |                     |                               | Add           |
| Atchison Shamrocks                          |                             |                     |                               | Add           |
| Cloverbud                                   |                             |                     |                               | Add           |
| Effingham Communit                          | у                           |                     |                               | Add           |
| Lancaster Lightning                         |                             |                     |                               | Add           |
| Lucky Clover                                |                             |                     |                               | Add           |
| Clubs                                       | Projects                    | Questions           | 4 Health Form                 |               |
| Project                                     |                             |                     | Club                          |               |
| Beef, Bucket Calf                           |                             |                     | Lucky Clover                  | Û             |
| Dog Care & Trainin                          | g                           |                     | Lucky Clover                  | Ŵ             |
| Leadership                                  |                             |                     | Lucky Clover                  | Î             |
|                                             |                             |                     |                               |               |

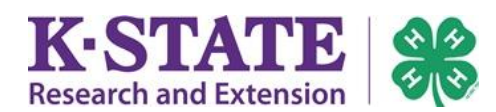

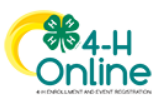

## **SECTION 3** continued

- 13. Scroll down to the Guardian area.
- 14. Enter parent/guardian information.
- 15. Complete the School section.
- 16. Complete the Military section.
- 17. Complete the Other Questions.
- 18. Complete the Health Form for the youth.
- 19. Click [Show Consents] to view the Evaluation Release, Kansas 4-H Code of Conduct, and Publicity Release and complete consents page.

# Payment Types and Instructions

ALL WILDCAT DISTRICT 4-H MEMBERSHIP FEES WILL BY PAID BY THE WILDCAT DISTRICT EDUCATION FOUNDATION FOR THE 2020-2021 4-H PROGRAM YEAR. PLEASE FOLLOW THE DIRECTIONS BELOW WHEN SELECTING YOUR PAYMENT METHOD.

Complete the process to pay using the Pay By Check payment method as outlined below:

- 1. Click the [Apply] button to select Payment for this Invoice will be collected by 4-H institution.
- 2. Click [Confirm].
- The Wildcat District Education Foundation will pay for each 4-H Member's dues. Do not mail a personal check.
- 4. Complete the Payment Terms.
- 5. Click [Next].
- 6. Review the enrollment information.
- 7. Once you have verified clubs and projects are listed correctly, click [Submit].
- 8. Your enrollment is now complete and will be approved shortly.

| First Name                                                                  |  |
|-----------------------------------------------------------------------------|--|
|                                                                             |  |
| Last Name                                                                   |  |
|                                                                             |  |
| Phone Number                                                                |  |
|                                                                             |  |
| Work Phone Number                                                           |  |
|                                                                             |  |
| Work Extension                                                              |  |
|                                                                             |  |
|                                                                             |  |
| Guardian 2                                                                  |  |
| Guardian 2                                                                  |  |
| Guardian 2 First Name                                                       |  |
| Guardian 2 First Name //ember Name required                                 |  |
| Guardian 2 First Name Member Name required                                  |  |
| Guardian 2 First Name Member Name required Parent / Guardian Name (required |  |
| Guardian 2 First Name  Member Name required Parent / Guardian Name required |  |
| Guardian 2 First Name                                                       |  |

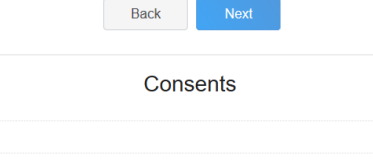

| Arid New Card                                                  | Fees                                                      | )ह      |
|----------------------------------------------------------------|-----------------------------------------------------------|---------|
| Cardholder Name                                                | Kansas 4-H Youth Development -<br>Club Member Program Fee | \$15.00 |
| Card Number                                                    | Total:                                                    | \$15.00 |
| Expiration Month Year Validation (CVV)                         | Request a Fee Waiver.                                     | Request |
| 01 - January V 2020 V<br>Add Credit Card                       | Coupon                                                    | Apply   |
| OR                                                             |                                                           |         |
| Payment for this invoice will be collected by 4-H Institution. |                                                           |         |